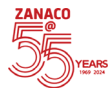

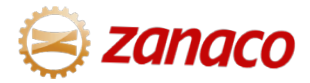

## Bill Muster on Zanaco USSD

Simply follow the steps below:

Dial \*444# and log in
Select Option 4 "Bill Payments"
Select Option 4 "Bill Muster"
Select Option 2 "Institution Category"
Enter School and Student Details (ID)
Enter "Amount"
Confirm payment

## For queries, email customerservice@zanaco.co.zm

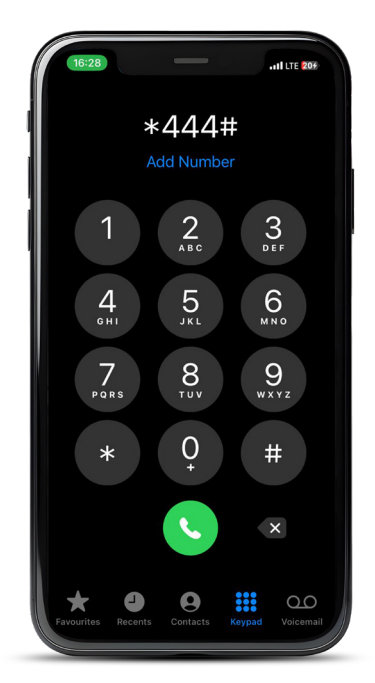